#### Ubuntu VM Installation Guide (Intel MacOS)

- 1) Go to <a href="https://mac.getutm.app/">https://mac.getutm.app/</a> and download UTM
- 2) Go to <a href="https://ubuntu.com/download/desktop">https://ubuntu.com/download/desktop</a> and download Ubuntu
- 3) Launch UTM and select 'Create a New Virtual Machine'

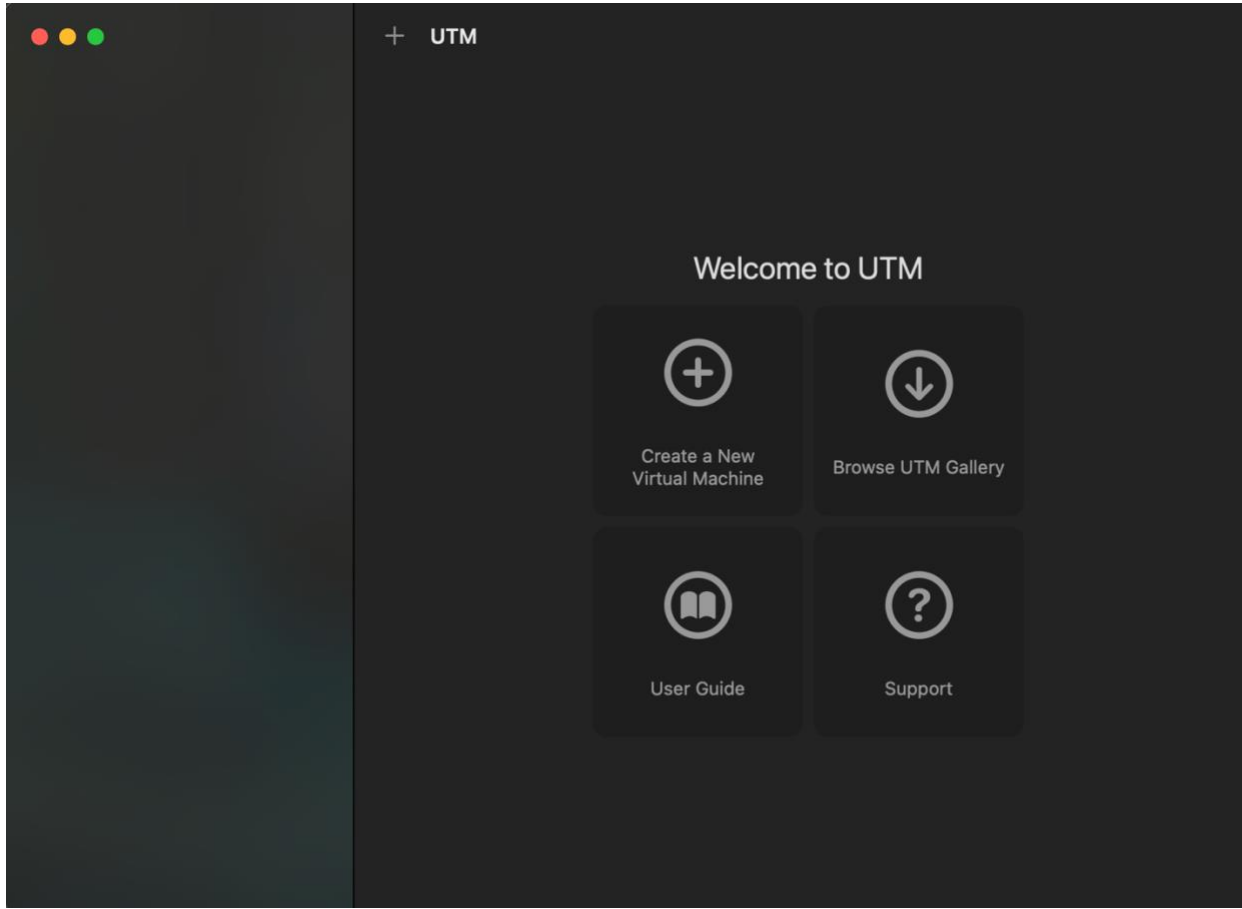

## 4) Name your virtual machine

|       | 7           | (i)<br>Information | System | QEMU | Drives | C<br>Display | iiiii<br>Input | ()<br>Network | <b>口))</b><br>Sound | <b>B</b><br>Sharing |        |      |
|-------|-------------|--------------------|--------|------|--------|--------------|----------------|---------------|---------------------|---------------------|--------|------|
|       | Name        |                    |        |      |        |              |                |               |                     |                     |        |      |
| Name  | Ubuntu      |                    |        |      |        |              |                |               |                     |                     |        |      |
|       | Notes       |                    |        |      |        |              |                |               |                     |                     |        |      |
|       |             |                    |        |      |        |              |                |               |                     |                     |        |      |
|       |             |                    |        |      |        |              |                |               |                     |                     |        |      |
|       |             |                    |        |      |        |              |                |               |                     |                     |        |      |
|       |             |                    |        |      |        |              |                |               |                     |                     |        |      |
|       |             |                    |        |      |        |              |                |               |                     |                     |        |      |
|       |             |                    |        |      |        |              |                |               |                     |                     |        |      |
|       |             |                    |        |      |        |              |                |               |                     |                     |        |      |
|       | lcon        |                    |        |      |        |              |                |               |                     |                     |        |      |
| Style | Operating S | system             |        |      |        |              |                |               |                     |                     |        |      |
|       |             |                    |        |      |        |              |                |               |                     |                     | Cancel | Save |

# 5) Set Memory to at least half of your system's memory

|              | (j)<br>Information | System     | QEMU     | Drives     | C<br>Display | Input | ()<br>Network | くい)<br>Sound | <b>Q</b><br>Sharing |     |        |     |
|--------------|--------------------|------------|----------|------------|--------------|-------|---------------|--------------|---------------------|-----|--------|-----|
|              | Hardware           |            |          |            |              |       |               |              |                     |     |        |     |
| Architecture | x86_64             |            |          |            |              |       |               |              |                     |     |        |     |
| System       | Standard PC (Q3    | 35 + ICH9, | 2009) (a | lias of pc | -q35-6.1)    | (q35) |               |              |                     |     |        |     |
| Memory       |                    |            |          |            |              |       |               |              |                     |     | 8192   | MB  |
|              | Show Advance       | d Settings |          |            |              |       |               |              |                     |     |        |     |
|              |                    |            |          |            |              |       |               |              |                     |     |        |     |
|              |                    |            |          |            |              |       |               |              |                     |     |        |     |
|              |                    |            |          |            |              |       |               |              |                     |     |        |     |
|              |                    |            |          |            |              |       |               |              |                     |     |        |     |
|              |                    |            |          |            |              |       |               |              |                     |     |        |     |
|              |                    |            |          |            |              |       |               |              |                     |     |        |     |
|              |                    |            |          |            |              |       |               |              |                     | Can | cel Sa | ave |

## 6) Add a new drive (at least 10GB)

| ,                  |        | ,    |        |           |       |               |              |                     |           |         |   |
|--------------------|--------|------|--------|-----------|-------|---------------|--------------|---------------------|-----------|---------|---|
| (i)<br>Information | Gystem | QEMU | Drives | Display   | Input | ()<br>Network | く))<br>Sound | <b>O</b><br>Sharing |           |         |   |
|                    |        |      | No dri | ives adde | d.    |               |              | Import Drive        | New Drive |         |   |
|                    |        |      |        |           |       |               |              | Interface<br>Size   | Removable | ○ 30 GB |   |
|                    |        |      |        |           |       |               |              |                     | (         | Create  |   |
|                    |        |      |        |           |       |               |              |                     |           |         |   |
|                    |        |      |        |           |       |               |              |                     |           |         |   |
|                    |        |      |        |           | "     |               |              | Car                 | ncel Save |         | R |

## 7) Add a new removeable drive

|                         | (i<br>Informa | )<br>ation | System | QEMU | Drives     | Display    | Input      | (Wetwork | く <b>い</b><br>Sound | Sharing      |           |        |
|-------------------------|---------------|------------|--------|------|------------|------------|------------|----------|---------------------|--------------|-----------|--------|
|                         |               |            |        | Ν    | lote: Boot | order is a | as listed. |          |                     | Import Drive | New Drive |        |
|                         | Removable     | e Drive    | )      |      |            |            |            |          |                     | Interface    | VSB       |        |
| Image Type<br>Interface | Disk Image    | -          | _      | _    | _          | _          | _          | _        | _                   |              | <b></b>   | Create |
|                         |               |            |        |      |            |            |            |          |                     |              |           |        |
|                         |               |            |        |      |            |            |            |          |                     |              |           |        |
|                         |               |            |        |      |            |            |            |          |                     |              |           |        |
|                         |               |            |        |      |            |            |            |          |                     | Car          | ncel Save |        |

# 8) Change Emulated Display Card to VGA

| Info                  | i 🗍                                                                 | m QEMU              | Drives      | Display     | Input     | ()<br>Network | 口))<br>Sound | <b>Q</b><br>Sharing |              |            |
|-----------------------|---------------------------------------------------------------------|---------------------|-------------|-------------|-----------|---------------|--------------|---------------------|--------------|------------|
| Туре                  | <ul> <li>Full Graph</li> <li>Console C</li> <li>Hardware</li> </ul> | ics<br>Inly         |             |             |           |               |              |                     |              |            |
| Emulated Display Card | VGA                                                                 |                     |             |             |           |               |              |                     |              | $\bigcirc$ |
|                       | Resolution                                                          |                     |             |             |           |               |              |                     |              |            |
|                       | Fit To Scr                                                          | en                  |             |             |           |               |              |                     |              |            |
|                       | 🔲 Retina Mo                                                         | de                  |             |             |           |               |              |                     |              |            |
|                       | Requires SPI<br>supports HiD                                        | CE guest age<br>PI. | ent tools t | o be instal | led. Reti | ina Mode i    | s recomn     | nended onl          | y if the gue | est OS     |
|                       | Scaling                                                             |                     |             |             |           |               |              |                     |              |            |
| Upscaling             | Linear                                                              |                     |             |             |           |               |              |                     |              |            |
| Downscaling           | Linear                                                              |                     |             |             |           |               |              |                     |              |            |
|                       |                                                                     |                     |             |             |           |               |              |                     |              |            |
|                       |                                                                     |                     |             |             |           |               |              |                     | Cancel       | Save       |

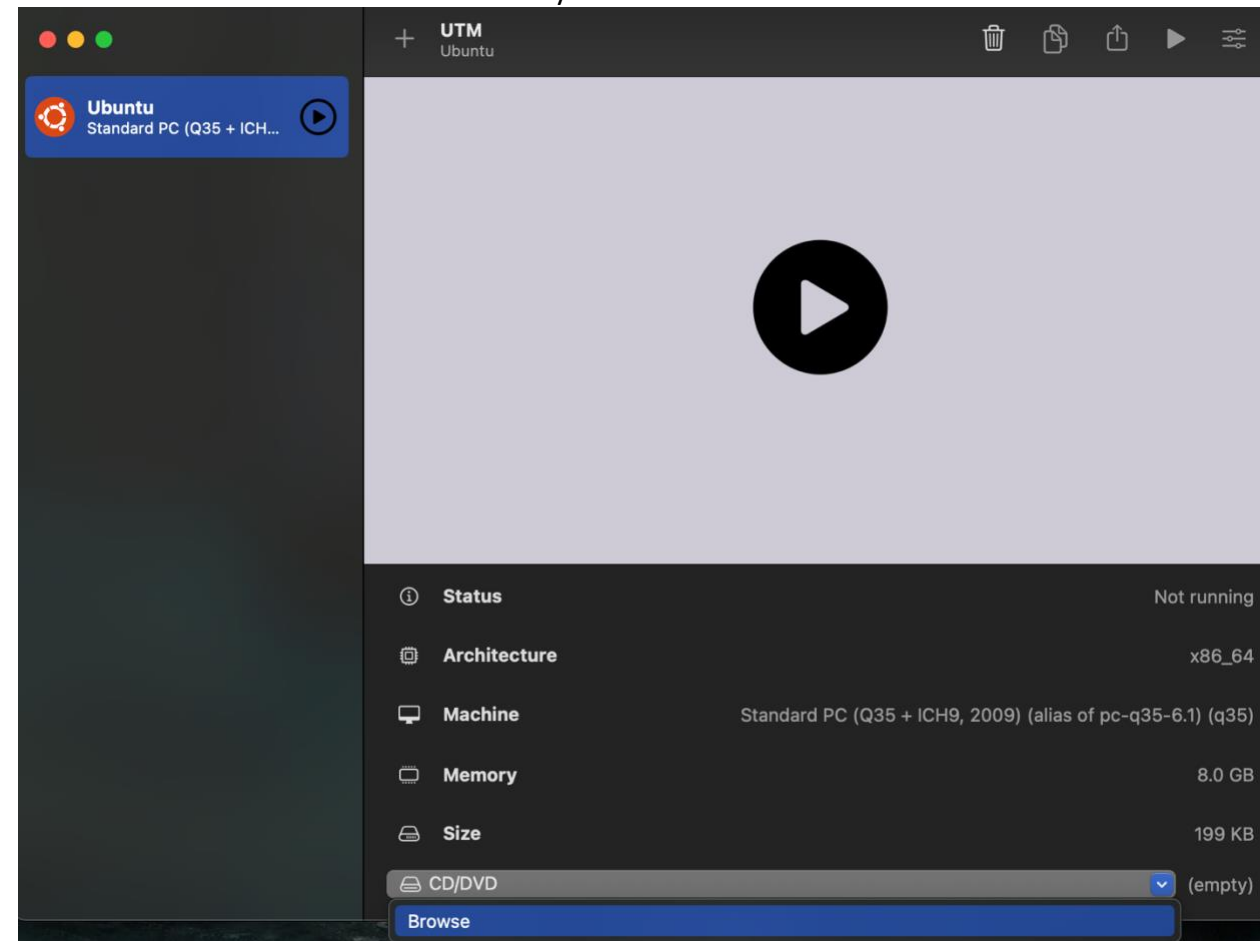

9) Select Browse and select the Ubuntu ISO you downloaded

#### 10) Launch the Ubuntu VM and select Ubuntu

| ● ● Ubuntu                                                                                                    | *     |       | ¢   | Ø |  |
|----------------------------------------------------------------------------------------------------|-------|-------|-----|---|--|
| GNU GRUB version 2.04                                                                                                    |       |       |     |   |  |
| <pre>*Ubuntu<br/>Ubuntu (safe graphics)<br/>OEM install (for manufacturers)<br/>Boot from next volume<br/>UEFI Firmware Settings</pre>                                                                                                    |       |       |     |   |  |
| Use the ↑ and ↓ keys to select which entry is highlighted.<br>Press enter to boot the selected OS, `e' to edit the commands before b<br>for a command-line. ESC to return previous menu.<br>The highlighted entry will be executed automatically in 2s. | ootin | ig or | `c' |   |  |

#### 11) Choose 'Install Ubuntu' and go through the setup wizard

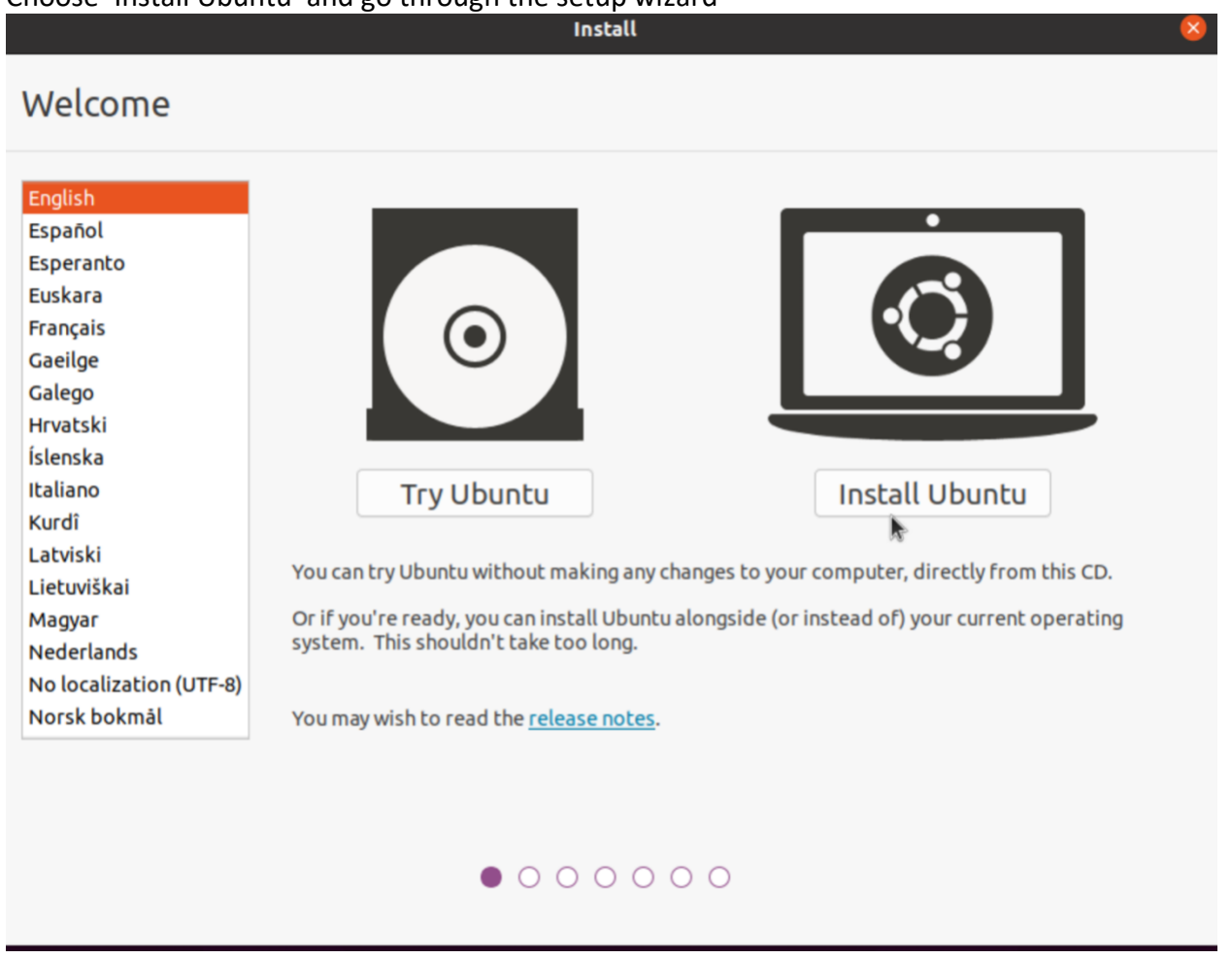

12) Ubuntu is now installed